#### FENÊTRE DE RAPPORT

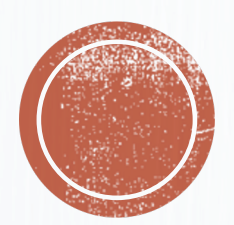

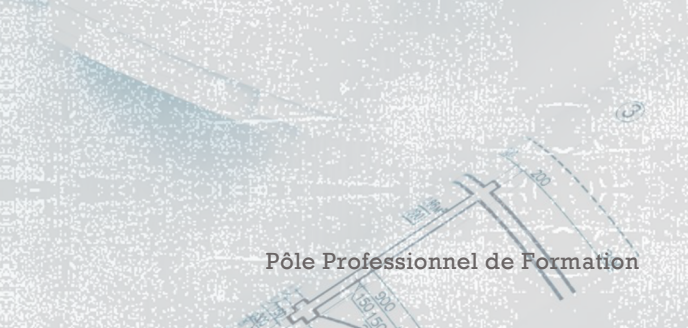

1125 350 1185

5

3

0101

0

Olivier Degrenne, PhD

## INTRODUCTION

- À l'issue des 4 premiers cours, nous pouvons retenir que la force de Hudl SportsCode réside dans sa capacité à s'adapter aux besoins de l'opérateur pour pouvoir recueillir un maximum d'informations pertinentes
- Une fois recueillies, nous avons pu voir que l'exportation des données peut se faire assez facilement
- De la même manière, vous êtes en mesure de produire un montage vidéo adaptés à vos besoins de manière très simple
- Nous allons maintenant aborder les présentations de données statistiques en construisant un outil de visualisation des données ergonomique, interactif et pertinent : La fenêtre de rapport

Olivier Degrenne, PhD

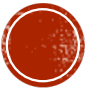

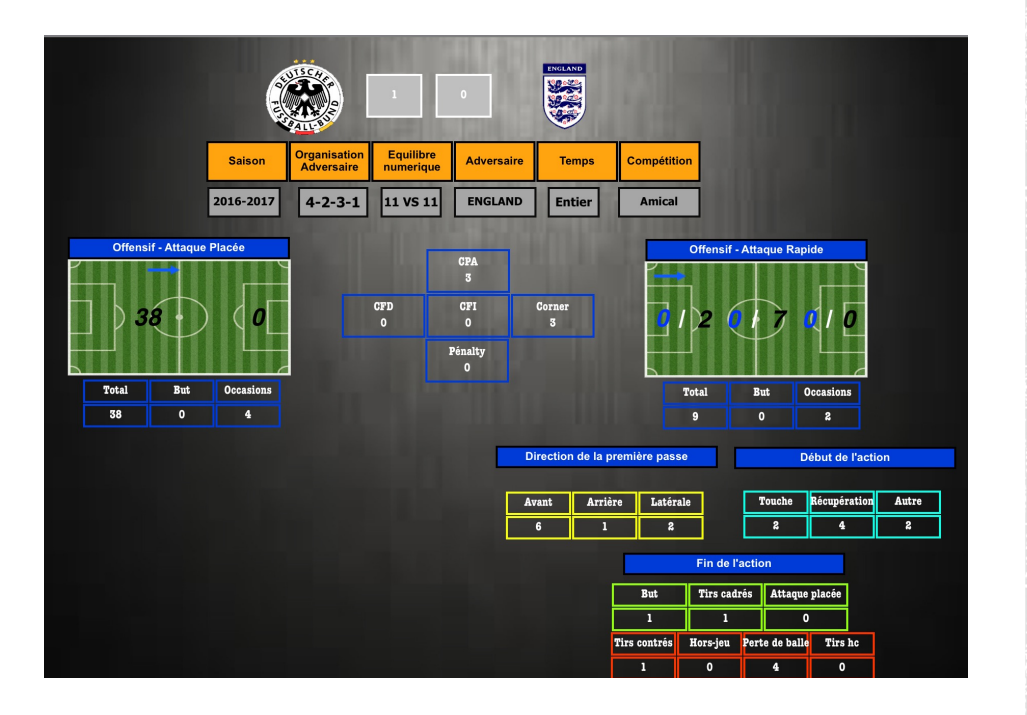

Olivier Degrenne, PhD

### LA FENÊTRE DE RAPPORT

- La fenêtre de rapport est un outil de présentation de données quantitatives interactif
- Il permet de présenter les données recueillies au sein d'un paquet vidéo
- Il permet également de lier la donnée statistique à la vidéo pour faciliter la compréhension

Pour rappel, la statistique permet de démontrer les faits, la vidéo permet de les comprendre...

Pôle Professionnel de Formation

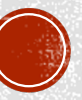

# LA FENÊTRE DE RAPPORT

|                                                                                             | Allemanne - Statistic                             |                                      | Amical - Sai                                                                                                    | × x               | *               |                                     |                 |       |
|---------------------------------------------------------------------------------------------|---------------------------------------------------|--------------------------------------|----------------------------------------------------------------------------------------------------|-------------------|-----------------|-------------------------------------|-----------------|-------|
| C                                                                                           | <b>()</b>                                         | 0                                    |                                                                                                    |                   |                 |                                     |                 |       |
| Saison                                                                                      | Organisation<br>Adversaire Equilibre<br>numerique | Adversaire                           | Temps                                                                                                    | Compétitio        | n               |                                     |                 |       |
| 2016-2017                                                                                   | 4-2-3-1 11 VS 11                                  | ENGLAND                              | Entier                                                                                                    | Amical            |                 |                                     |                 |       |
| Offensif - Attaque Placée                                                                   |                                                   | 000                                  |                                                                                                    |                   | Offensif -      | Attaque Rapi                        | de              |       |
| 38         0           Tetal         But         Occasions           38         0         4 | CFD<br>0                                          | CPA<br>3<br>CPI<br>0<br>Pénalty<br>0 | Corner<br>3                                                                                                    |                   | 2<br>[0tal<br>9 | But         0           0         1 | Ccasions<br>2   |       |
|                                                                                             |                                                   |                                      | Direction de la p                                                                                                    | remière passe     |                 | D                                   | abut de l'actic | n     |
|                                                                                             |                                                   |                                      | and the second participation of the second second s |                   |                 |                                     |                 |       |
|                                                                                             |                                                   | A                                    | vant Arriè                                                                                                    | re Latéral        | e               | Touche                              | Récupération    | Autre |
|                                                                                             |                                                   |                                      | 6 1                                                                                                    | 2                 |                 | 2                                   | 4               | 2     |
|                                                                                             |                                                   |                                      | Fin de l'action                                                                                                    |                   |                 |                                     |                 |       |
|                                                                                             |                                                   |                                      | But Tirs o                                                                                                    |                   | Tirs cadı       | drés Attaque placée                 |                 |       |
|                                                                                             |                                                   |                                      |                                                                                                    | 1<br>Tire contrós | 1<br>Norr-ion   | 0<br>Reste de balle                 | Tire bo         |       |
|                                                                                             |                                                   |                                      |                                                                                                    | 1                 | 0               | 4                                   | 0               |       |
|                                                                                             |                                                   |                                      |                                                                                                    |                   |                 |                                     |                 |       |

- La création d'une fenêtre de rapport passe par la programmation de traitement de résultats
- En effet, il est nécessaire de programmer dans le logiciel les différents croisements de données qui devront etre faits pour rendre compte des résultats
- Pour cela, il faut entrer des commandes de scripts pour automatiser les calculs

Olivier Degrenne, PhD

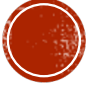

Sans titre

| b a li e a constante de la constante de la con | Apparence                                                                                                    | >> |
|----------------------------------------------------------------------------------------------------|----------------------------------------------------------------------------------------------------|----|
| Bouton 001<br>?                                                                                                    | Rétablir la taile d'origine de l'image<br>Couleur de fond<br>Couleur bordure<br>Couleur bordure<br>Verrouiller la position<br>Afficher l'identifiant<br>Texte à la ligne<br>Afficher le nom<br>Raccourci clavier<br>Police<br>Résultat script<br>Valeur par défaut : ?<br>Opacité |    |
| Olivier De                                                                                                    | $grenner, PhD \bigcirc 132 \bigcirc 7$ 100 $\bigcirc 49 \bigcirc$                                                                                                    |    |

## LA FENÊTRE DE RAPPORT

- Une fenêtre de rapport est une fenêtre de codification utilisée en mode rapport
- Il suffit, comme pour la fenêtre de codification, de créer des boutons, de les renommer et des leurs attribuer une commande de script pour qu'ils calculent les données demandées
- Les boutons utilisés dans une fenêtre de rapport seront soit des boutons
   « Action » (permettant de faire apparaître de la vidéo) soit des boutons inactifs (titres)
- Pour faire apparaitre le résultat d'un script, il est fondamental de cocher la case « Résultat script » dans l'onglet « Apparence »

Pôle Professionnel de Formation

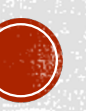